## Adding a Vendor

Control Panel > Setup > Vendors

Adding a Vendor:

Note:

- When adding a vendor, it will not be available in the Certificates of Insurance (COI) module unless the Certificate of Insurance section has been filled in.
- For information on creating a vendor COI, see Adding a Vendor COI and associated topics.
- 1. Go to Control Panel > Setup > Vendors.

| Setup       | Content Manager |  |
|-------------|-----------------|--|
| Places      |                 |  |
| Tenants     |                 |  |
| Vendors     |                 |  |
| User Group  | s               |  |
| User Search |                 |  |
| User Regist | tration         |  |
| Coverage    |                 |  |
| Work Order  | Routing         |  |

2. In the Vendors section, click on New Vendor. The Vendor Profile screen is now displayed.

| VENDORS                     |                      | New Ve | endor | Refresh |
|-----------------------------|----------------------|--------|-------|---------|
| Company Name A              | Vendor Type          | -      | Acti  | ve      |
| A & M Elevator Company Inc. | Elevator Maintenance |        | ~     | 1       |
|                             | Plumbing             |        |       |         |

- 3. In the **Vendor Information** section, enter the following information in the fields provided:
  - Company name
  - Company address (using the Address 1 and Address 2 fields, as necessary)
  - City
  - State or Province
  - Country
  - Zip or Postal Code
  - Phone Number
  - Fax Number
- 4. If your company has additional languages enabled, use the **Language Preference** dropdown to select the preferred language of the vendor.

| VENDOR PROFILE |                             |
|----------------|-----------------------------|
| Vendor Inform  | nation<br>r                 |
| Company Name:  | A & M Elevator Company Inc. |
| Address 1:     | 8551 Georgetown Ln.         |
| Address 2:     |                             |
| City:          | Red Bank                    |

| State/Province:         | CN              |   |
|-------------------------|-----------------|---|
| Country:                | USA             |   |
| Zip/Postal Code:        | 28658           |   |
| Main Phone:             | :: 416-555-1234 |   |
| Main Fax:               | 426-555-2984    |   |
| Language<br>Preference: | English         | ~ |

- If the vendor will receive dispatches for TR or PM, click on the appropriate check-boxes in the Settings and Permissions section.
- 6. Fill in the **Dispatch Devices** section for TR and/or PM.
- 7. Enter the name and phone number of the person who receives work orders.
- 8. Select the appropriate **Device** type and enter the e-mail address, if applicable.
- 9. To send work orders to additional recipients, enter their address in the **CC:** field. (If there is more than one, separate each address with a semi-colon).

| Availa    | ble on TR Work Orders |                |              |
|-----------|-----------------------|----------------|--------------|
| Availa    | ble on PM Work Orders |                |              |
|           |                       |                |              |
| Dispatc   | h Devices             |                |              |
| enant Re  | quest                 |                |              |
| Name:     | William Douglas       | Phone:         | 416-555-1212 |
| ridine.   | william bougias       | ritorie.       | 410-333-1212 |
| Device:   | Email                 | ✓ bdouglas@ame | elevator.com |
| Cc:       |                       |                |              |
| reventive | e Maintenance         |                |              |
| Name:     | William Douglas       | Phone:         | 416-555-1212 |
|           | Email                 | bdouglas@ame   | elevator.com |

 If the vendor is required to have a <u>Certificate of Insurance</u> (COI), select a vendor type and enter the contact information (contact name, email and phone number) for an individual who should be contacted about COI-related issues.

## Note:

 If the correct vendor type is not listed in the drop-down list, then an appropriate vendor type will need to be added. See <u>Vendor Types</u> for additional details.

| Certificate of 1 | Insurance (COI)        |   |
|------------------|------------------------|---|
| Vendor Type:     | Elevator Maintenance   | ~ |
| Contact Name:    | John Doe               |   |
| Contact Email:   | jon.doe@amelevator.xom |   |
| Phone:           | 414-555-1212           |   |

11. If there is an after-hours contact, enter their contact information in the After Hours Contact section.

| fter Ho | ours Contact          |        |              |
|---------|-----------------------|--------|--------------|
| Name:   | Robert Engels         | Phone: | 416-555-1253 |
| Email:  | rengels@amelevator.co | m      |              |

- 12. In the **Properties** section, select the properties that the Vendor should be assigned to by clicking on the property name in the **Available Properties** list and then clicking on ">" to move this property to the **Assigned Properties** list. To assign all properties to the Vendor, click on "> >>".
- 13. To set a Default Vendor Property, which will be automatically displayed on the homepage and on the Tenant Requests and TR Work Orders screens when the vendor logs in, click on the property name in the Assigned Properties list and click on Set Default Vendor Property.
- 14. Click on Save Vendor.

| Properties                  |                                                                       |
|-----------------------------|-----------------------------------------------------------------------|
| Available Properties        | Default Vendor Property One Corporate<br>Tower<br>Assigned Properties |
| One Corporate Tower - Sales | One Corporate Tower One Corporate Tower One Corporate Tower           |
|                             | SET DEFAULT VENDOR PROPERTY                                           |
| SAVE                        | VENDOR BACK TO LIST                                                   |